## Sisukord

| 1. Akceptacja                                                        | . 3 |
|----------------------------------------------------------------------|-----|
| 1.1. Ustawienia akceptacji                                           | . 3 |
| 2. Opcje akceptacji                                                  | 4   |
| 2.1. Kiedy 2 osoby podpisują fakturę zakupu                          | 4   |
| 2.2. W przypadku gdy akceptant jest dodawany od określonego obiektu  | . 5 |
| 2.3. W przypadku gdy akceptant jest dodawany od określonego projektu | 6   |
| 2.4. W przypadku gdy akceptant jest dodawany od określonej kwoty     | 6   |
| 2.5. Kiedy istnieje kilka warunków                                   | 7   |
| 2.6. Potwierdzenie faktur kredytowych                                | 8   |
| 3. Hierarchia wizowa                                                 | 9   |
| 3.1. Warunki potwierdzenia/ Akceptacja                               | 10  |

# **Fix Me!** Ta strona nie jest jeszcze kompletnie przetłumaczona. Pomoc mile

#### widziana.

(po skompletowaniu usuń ten komentarz)

# 1. Akceptacja

Możliwość podpisywania dokumentów w systemie. Przyspiesza i ułatwia pracę, koordynację dokumentów i podpisywanie. Zmniejsza liczbę drukowanych dokumentów potrzebnych do podpisania.

W systemie Directo można dokonać adnotacji następujących dokumentów:

- Faktury zakupowe
- Wydatki;
- Zamówienia
- Wypłaty wynagrodzeń
- Ruchy gotówkowe
- Faktury
- Przyjęcia magazynowe
- inne

Dokumenty mogą być zatwierdzane zgodnie z różną logiką:

- Według hierarchii (różnych poziomów);
- Od pewnej kwoty;
- Z konkretnego obiektu lub projektu;
- Za pomocą punktów (użytkownicy mogą mieć różną liczbę punktów akceptacji)

Inne opcje akceptacji:

- Osoby akceptujące mogą otrzymać wiadomość e-mail zawierającą informacje o dokumentach, do których jest wymagana akceptacja
- Można anulować dokumenty i powiadamiać o tym twórcę dokumentu oraz administratora za pomocą wiadomości
- Dokumenty mogą być zatwierdzane masowo za pośrednictwem raportu
- Możliwe jest tworzenie szablonów akceptacji
- Możliwość wyznaczenia innej osoby (zastępczej) do spraw akceptacji na określony okres:!: Zastępujący akceptant musi posiadać uprawnienia do niezbędnego dokumentu oraz przypisane punkty wymagane do wizytacji
- Uprawnienia administratora umożliwiają dodawanie i usuwanie osób akceptujących
- Po podpisaniu dokument można zatwierdzić i wysłać.

### 1.1. Ustawienia akceptacji

Ustawienia akceptacji są następujące:

1. Kadry  $\rightarrow$  Dokumenty  $\rightarrow$  Pracownicy, sekcja **Akceptacja** 

pl:vizavimas

| Karta pi       | racownika             |             |                   |                           |           |             |            |                |                          |            |                   |        |
|----------------|-----------------------|-------------|-------------------|---------------------------|-----------|-------------|------------|----------------|--------------------------|------------|-------------------|--------|
| Zamknij        | Nowy Zapisz E-m       | nail Drukuj | Status: Nowy      |                           |           |             |            |                |                          |            |                   |        |
| Przegląd o     | lokonanych zmian      |             |                   |                           |           |             |            |                |                          |            |                   |        |
| Kod:           |                       |             |                   |                           |           |             |            |                |                          |            |                   |        |
| Nazwa:<br>Data |                       |             |                   |                           |           |             |            |                |                          |            |                   |        |
| urodzenia:     |                       |             |                   |                           |           |             |            |                |                          |            |                   |        |
| Płeć:          | M                     |             |                   |                           |           |             |            |                |                          |            |                   |        |
| Objekt:        | <b>`</b>              |             |                   |                           |           |             |            |                |                          |            |                   |        |
|                |                       |             |                   |                           |           |             |            |                |                          |            |                   |        |
| ODane          | pracownika O Stosunki | pracy 🔿 Wn  | osek pracownika o | urlop 🔿 Wykształcenie 🔿 🛛 | Dokumenty | O Powiąza   | ne osoby   | O Środki trwał | le O Umiejętności O P    | lany (0) 💿 | Akceptacja 🛛 Pola | danych |
| Wykonaw        | /ca domyślny          |             |                   |                           |           |             |            |                | Limit sumy               |            |                   |        |
| 3 Przegl       | ąd dokonanych zmian   |             |                   |                           |           |             |            |                | Przegląd dokonanych zm   | ian        |                   |        |
| Nr. Doku       | ment                  | Nowy Samool | sługa Kwota od    | Maksymalna kwota Obiekt   | Projekt   | Kierownik ( | Członek Ko | nto            | Dokument                 | Limit      |                   |        |
| 1              | ~                     |             | )                 |                           |           |             |            | к              | Faktura zakupowe         |            |                   |        |
| 2              | ~                     |             | )                 |                           |           |             |            | к              | Zamówienie zakupowe      |            |                   |        |
| 3              | ~                     |             | )                 |                           |           |             |            | К              | Wydatki                  |            |                   |        |
| 4              | ~                     |             | )                 |                           |           |             |            | к              | Plan                     |            |                   |        |
| 5              | ~                     |             | )                 |                           |           |             |            | к              | Obliczanie wynagrodzenia |            |                   |        |
| e              |                       | . n n       | 1                 |                           |           |             | 0          | v              | Wołata gotówki           |            |                   |        |

2.Ustawienia → Ustawienia ogólne → Warunki potwierdzenia/ Akceptacja

| Statusy wydarzeń         | Akceptacja                                                                                                    |
|--------------------------|----------------------------------------------------------------------------------------------------|
| Szablony akceptacii      | Powiadomienie o akceptacji dokumentów dla wykonawców w rolach: 🛛 niepowiadamia 🔹 🗸                                                                          |
|                          | Odbiorca powiadomienia o anulowaniu akceptacji 🛛 Twórca 🗸 🗸                                                                                                 |
| Typy planów              | Czas powiadomień o dokumentach dla akceptacji (godziny, w których będą wysyłane powiadomienia) 5                                                            |
|                          | Dni, w których będą wysyłane powiadomienia o dokumentach do akceptacji (1=Poniedziałek7=Niedziela) 1,2,3,4,5,6,7                                            |
| Typy projektów           | Początek powiadamiania wykonawcy o akceptacji faktury zakupowej (ile dni przed terminem płatności)                                                          |
|                          | Dopóki faktura zakupowa nie zostanie podzielona, proces akceptacji faktury zakupowej nie pozwala na jej podpisanie. 🛛 Nie 🗸                                 |
| Typy umów                | Podczas akceptacji faktury zakupowej wykonawcy są wyświetlane według czasu (zamiast punktów, jak zwykle) 🔃 💌                                                |
|                          | Użytkownicy posiadający rolę Informacja mogą być dodani do potwierdzonej faktury zakupowej 🛛 Nie 🗸                                                          |
| Typy wydarzeń            | Pola faktury zakupowej, których modyfikacja powoduje unieważnienie procesu akceptacji (podpisy są usuwane)                                                  |
|                          | Pola zamówienia zakupu, których modyfikacja powoduje unieważnienie procesu akceptacji (podpisy są usuwane)                                                  |
| Układ w menu głównym     | Pola wydatków, których modyfikacja powoduje unieważnienie procesu akceptacji (podpisy są usuwane)                                                           |
|                          | Ustawiając wykonawcę dla dokumentu, definiuje również prawo Własne 🛛 Nie 🗸                                                                                  |
| Układy pola danych       | Wykonawca może wyznaczyć siebie jako sygnatariusza 🛛 Nie 🗸                                                                                                  |
|                          | Faktura zakupowa zawiera członków akceptacji z zamówienia zakupowego 🛛 Nie 🗸                                                                                |
| Ostawienia logowania SSO | Powiadomienie o akceptacji dokumentów nie zawiera bezpośrednich linków do dokumentów Nie 🗸                                                                  |
| SAML                     | Dokument možna zapisać z raportu akceptacji 🛛 Nie 🗸                                                                                                    |
| Litetkourpier            | Podpisanie również zapisuje dokument Nie 🗸                                                                                                    |
| Ozytkownicy              | Podrzas akcentacii dokumentu wykonawcy sa wyświetlane wedłu oczasu (zamiast punktów jak zwykle). Nie 🖌                                                      |
| Warunki potwierdzenia/   | Postenowanie sekwencyjne umotiwia notwierdzenie dokumentu tylko wdodu od obernu jest podnis użytkownika nakwiezano poziomu Tak y                            |
| Akcontacia               | i origipatane controlizza prima patriatacene controlati que recej, gol decent pos porpo azinomina improsação pozitima. Tan V                                |
| Аксеріаца                | Document micra vysku 6-materiu 2 rapoti akceptacji ji tele s                                                                                                |
| Wydruk dokumentów        | nierarchia procesu akcepracja (akcepracja oukunieniu nie zostanie przeniesiona na wyższy poziom do Czasu złożenia Wszystkich podpisów hizszego poziomu) Nie |
| wydrak dokamentów        | Uzytikownik jest automatycznie ustawiany jako wykonawca po wysłaniu e-mail na skrzynkę małłową firmy data.directo.ee   Nie V                                |
| Zasady przypomnień       | Określanie liczby obowiązkowych sygnatariuszy w procesie akceptacji dokumentów uwzględnia także obecnych zastępców Nie 💙                                    |
| zasady pizyponinien      |                                                                                                    |

#### 3. Ustawienia → Ustawienia ogólne → Użytkownicy, Kliknij na nazwę użytkownika.

| Zmień uprawnienia użytkownika Zapisz 🔊 Przegląd dokonanych zmian 42 Skopiuj prawa |          |        |         |            |            |     |             |          |       |         |          |       | a innego użytkownika 🗸 |       |          |           |            |         |        |   |        |
|-----------------------------------------------------------------------------------|----------|--------|---------|------------|------------|-----|-------------|----------|-------|---------|----------|-------|------------------------|-------|----------|-----------|------------|---------|--------|---|--------|
|                                                                                   | Dokumer  | nty    | Raporty | Ustawienia | Inne       |     |             |          |       |         |          |       |                        |       |          |           |            |         |        |   |        |
| ť                                                                                 | 🕽 Usuń w | /iersz |         |            |            |     |             |          |       |         |          |       |                        |       |          |           |            |         |        |   |        |
| C                                                                                 | Nr.      | Moduł  |         | Nazw       | a          |     | Jak         |          | Lista | Kolumny | Pokaż    | Dodaj | Bezpośrednio           | Zmień | Usuń     | Potwierdź | Załączniki | Foldery | Drukuj |   | Punkty |
|                                                                                   | 1        | oarve  |         | Fakt       | ury zakupo | owe | Wszystkie 🔻 | Wszystko |       |         | <b>~</b> |       |                        |       | <b>Z</b> | <b>2</b>  |            |         | Nie    | Ŧ | 1      |
| C                                                                                 | 2        |        |         |            |            |     | •           | Wszystko |       |         |          |       |                        |       |          |           |            |         | Nie    | Y |        |
| C                                                                                 | 3        |        |         |            |            |     | •           | Wszystko |       |         |          |       |                        |       |          |           |            |         | Nie    | Ŧ |        |
| C                                                                                 | ] 4      |        |         |            |            |     | •           | Wszystko |       |         |          |       |                        |       |          |           |            |         | Nie    | Ŧ |        |

# 2. Opcje akceptacji

#### 2.1. Kiedy 2 osoby podpisują fakturę zakupu

1. Na Karcie Pracownika, w sekcji **Akceptacja**, musi być zaznaczona kolumna Nowa faktur zakupu.

3. Na karcie użytkownika podpisującego wypełniamy uprawnienia modułu dla podpisywanego dokumentu i w kolumnie punkty wpisujemy dowolną liczbę punktów większą od 0.

| Karta pracownika<br>Zamirij Nowy Zapisz E-mail<br>Przegląd dokonanych zmian<br>Kod:<br>Nazwe:<br>Data<br>urodzenia:<br>Pieć: M<br>Grupa:<br>Obiekt:<br>V | Drukuj Status: Zmieniono                                         |                                                            |                    |              |                     |             |                                                              |            |                        |            | Statusy<br>Szablor<br>Typy pla<br>Typy pr<br>Typy un<br>Typy wy<br>Układ w | wydarzeń<br>ny akceptac<br>anów<br>ojektów<br>nów<br>ydarzeń<br>v menu głó | iji<br>wnym    |                        | okument<br>aktura zakupowe<br>amówienie zakupowe<br>ydatki<br>an<br>bičaznie wynagrodzenia<br>ipiata gotówki<br>uch gotówki<br>aktura sprzedaży<br>older | 100% Liczy(<br>0<br>0<br>0<br>0<br>0<br>0<br>0<br>0<br>0<br>0<br>0<br>0<br>0 |  |
|----------------------------------------------------------------------------------------------------|------------------------------------------------------------------|------------------------------------------------------------|--------------------|--------------|---------------------|-------------|--------------------------------------------------------------|------------|------------------------|------------|----------------------------------------------------------------------------|----------------------------------------------------------------------------|----------------|------------------------|----------------------------------------------------------------------------------------------------|------------------------------------------------------------------------------|--|
| Dane pracovnika O Stosunki prac<br>Wykonawca domyślny<br>O Przegląd dokonanych zmian<br>Nr. Dokument No                                                  | y O Wniosek pracownika o url                                     | lop Owykształcenie Obokume<br>Maksymalna kwota Obiekt Proj | nty OP<br>ekt Kier | ownik Człone | oby Ośr<br>ek Konto | rodki trwał | ie Umiejętnoś<br>Limit sumy<br>"O Przegląd dokor<br>Dokument | ci O Pla   | any (0)<br>an<br>Limit | Akceptacja | Układy<br>Ustawie<br>SAML                                                  | pola danyo<br>enia logowa                                                  | :h<br>ania SSO | P<br>R<br>Zi<br>W<br>P | rzyjęcia magazynowe<br>ozchód wewnętrzny<br>miana środków trwałych<br>Ayposażenie<br>rzeliczenie środków trwałych                                        | 0<br>0<br>0<br>0<br>0                                                        |  |
| 1         Faktura zakupowe         V           2         V         0           3         V         0           4         V         0                     |                                                                  |                                                            |                    |              |                     | K<br>K<br>K | Paktura zakupow<br>Zamówienie zaku<br>Wydatki<br>Plan        | e<br>Ipowe | E                      |            | Użytkov<br>Warunk<br>Akcepta                                               | wnicy<br>ki potwierd:<br>acja                                              | zenia/         | Li<br>D<br>S           | wentaryzacja Srod. Trw.<br>kwidacja śrd. trwałych<br>odatkowe wynagrodzenie<br>YMULACJA                                                                  | 0<br>0<br>0<br>0                                                             |  |
| Zmień uprawnienia uz<br>Dokumenty Raporty Usta<br>Usuń wiersz<br>Nr. Moduł                                                                               | Zmień uprawnienia użytkownika Zapisz > Przegląd dokonanych zmian |                                                            |                    |              |                     |             |                                                              |            |                        |            |                                                                            |                                                                            |                |                        |                                                                                                    |                                                                              |  |
| 1 oarve                                                                                                    | Faktury zakupowe                                                 | Wszystkie 🔻 Wszystko                                       |                    |              |                     |             |                                                              |            |                        |            |                                                                            |                                                                            | Nie            | ×                      | 1                                                                                                    |                                                                              |  |
| 2                                                                                                    |                                                                  | <ul> <li>Wszystko</li> </ul>                               |                    |              |                     |             |                                                              |            |                        |            |                                                                            |                                                                            | Nie            | v                      |                                                                                                    | _                                                                            |  |
| 3                                                                                                    |                                                                  | <ul> <li>Wszystko</li> </ul>                               |                    |              |                     |             |                                                              |            |                        |            |                                                                            |                                                                            | Nie            | v                      |                                                                                                    |                                                                              |  |
| 4                                                                                                    |                                                                  | <ul> <li>Wszystko</li> </ul>                               |                    |              |                     |             |                                                              |            |                        |            |                                                                            |                                                                            | Nie            | v                      |                                                                                                    |                                                                              |  |

# 2.2. W przypadku gdy akceptant jest dodawany od określonego obiektu

1. Na karcie Pracownika, w sekcji **Akceptacja** należy wybrać obiekt, przy wybraniu którego w Zamówieniu zakupowym, zostanie dodana osoba zatwierdzającą.

2. W sekcji **Warunki potwierdzenia/Akceptacja** należy zaznaczyć opcję 100% (oznacza to, że dokument musi być w całości podpisany, aby mógł zostać zatwierdzony)

3. Na karcie użytkownika akceptującego wypełniamy uprawnienia modułu dla podpisywanego dokumentu i w kolumnie punkty wpisujemy dowolną liczbę punktów większą od 0.

Last update: 2025/06/11 09:21

pl:vizavimas

| Karta pi           | racownika                 |                            |                                 |          |              |         |           |                  |           |         |                                |            |                   |           |                                 |             |             |      |
|--------------------|---------------------------|----------------------------|---------------------------------|----------|--------------|---------|-----------|------------------|-----------|---------|--------------------------------|------------|-------------------|-----------|---------------------------------|-------------|-------------|------|
| Zamknij            | Nowy Zapisz E-mail        | Drukuj Status: Zmieniono   |                                 |          |              |         |           |                  |           |         |                                |            |                   |           |                                 |             |             |      |
| D Przegląd o       | dokonanych zmian          |                            |                                 |          |              |         |           |                  |           |         |                                |            |                   |           |                                 |             |             |      |
| Kada               |                           |                            |                                 |          |              |         |           |                  |           |         |                                |            |                   |           |                                 |             |             |      |
| Nazwa:             |                           | _                          |                                 |          |              |         |           |                  |           |         |                                |            |                   |           |                                 |             |             |      |
| Data<br>urodzenia: |                           |                            |                                 |          |              |         |           |                  |           |         |                                | Туру       | umów              |           |                                 |             |             |      |
| Płeć:              | M                         |                            |                                 |          |              |         |           |                  |           |         |                                |            |                   |           | Dokument<br>Dodatkowe www.acrod | Punkty Z    | amknięcie ( | )ST  |
| Grupa:<br>Objekt:  | <b></b>                   |                            |                                 |          |              |         |           |                  |           |         |                                | Туру       | wydarzeń          |           | Doublicovic Wynagrod.           | Hawny O     |             |      |
| ODICKI.            |                           |                            |                                 |          |              |         |           |                  |           | - E     |                                | Likka      | d w monu c        | akównym   | E                               | Adwy 0      |             |      |
| O Dane             | nracownika Stosunki pracy | Whiosek pracownika o urlor |                                 |          | wiazane osol | hw Óśm  | dki tovak | e Umiejetnoś     |           | any (0) |                                | UKId       | a w mena <u>v</u> | giownym   | Dokument                        | 100% Liczyć | Sekwencyjn  | y Li |
| C Duito            |                           |                            |                                 | 0.0      |              | , 000   |           | o oningquiton    |           |         | <ul> <li>Acceptucju</li> </ul> | Ukła       | dy pola dar       | nych      | Faktura zakupowe                | 0           |             | C    |
| Wykonaw            | wca domyślny              |                            |                                 |          |              |         |           | Limit sumy       |           |         |                                |            | · ·               |           | Zamówienie zakupowe             | <b>Z</b> 0  |             | (    |
| -9 Przegi          | ląd dokonaných zmlan      |                            |                                 |          |              |         |           | O Przegląd dokon | anych zmi | n       |                                | Usta       | wienia logo       | wania SSO | Wydatki                         | 0           |             | 1    |
| Nr. Doku           | ument Nov                 | vy Samoobsługa Kwota od    | Maksymalna kwota Obiekt Projekt | Kiero    | wnik Człone  | k Konto |           | Dokument         |           | Limit   |                                | SAM        | L                 |           | Plan                            | 0           |             | (    |
| 1                  | <b>v</b>                  |                            |                                 |          |              |         | к         | Faktura zakupowe |           |         | - 10                           |            |                   |           | Obliczanie wynagrodzenia        | 0           |             | (    |
| 2 Zam              | nówienie zakupowe 🗸 🗌     |                            | SERWIS                          |          |              |         | к         | Zamówienie zaku  | oowe      |         |                                | Uzyt       | kownicy           |           | Wpłata gotówki                  | 0           |             | (    |
| 3                  | ♥ [                       |                            |                                 |          |              |         | к         | Wydatki          |           |         |                                | Wan        | unki potwie       | rdzenia/  | Wypłata gotówki                 | 0           |             | (    |
| 4                  | ▼                         |                            |                                 |          |              |         | к         | Plan             |           |         |                                | Akce       | otacia            | , ,       | Ruch gotówki                    | 0           |             | (    |
| 5                  | ✓ [                       |                            |                                 |          |              |         | к         | Obliczanie wynag | rodzenia  |         |                                |            |                   |           | Faktura sprzedaży               | 0           |             | ſ    |
| Zmień<br>Dokume    | uprawnienia uż            | ytkownika<br>vienia Inne   | Zapisz 🤊 Przegl                 | ąd dokor | nanych zmi   | an      |           |                  |           |         |                                |            |                   | 省 Skopi   | ij prawa innego użytkowr        | nika 🗸      |             |      |
| 🛍 Usuń v           | wiersz                    |                            |                                 |          |              |         |           |                  |           |         |                                |            |                   |           |                                 |             |             |      |
| Nr.                | Moduł                     | Nazwa                      | Jak                             | Lista    | Kolumny      | Pokaż   | Dodaj     | Bezpośrednio     | Zmień     | Usuń    | Potwierdź                      | Załączniki | Foldery           | Drukuj    | Punkty                          |             |             |      |
| 2                  | otellimus                 | Zamówienia zakupowe        | Wszystkie 🔻 Wszystko            |          |              |         | <b>~</b>  |                  |           |         |                                |            |                   | Nie       | * 2                             |             |             |      |
| 3                  |                           |                            | <ul> <li>Wszystko</li> </ul>    |          |              |         |           |                  |           |         |                                |            |                   | Nie       | v                               |             |             |      |
| 0.4                |                           |                            | - Memoria                       |          | 0            | 0       | _         | 0                | 0         | 0       | 0                              | 0          | 0                 | ALC-      | -                               |             |             |      |

## 2.3. W przypadku gdy akceptant jest dodawany od określonego projektu

1. Na karcie Pracownika, w sekcji **Akceptacja** należy wybrać projekt, przy wybraniu którego w dokumencie **Wydatki**, zostanie dodana osoba zatwierdzającą.

2. W sekcji **Warunki potwierdzenia/Akceptacja** należy zaznaczyć opcję 100% (oznacza to, że dokument musi być w całości podpisany, aby mógł zostać zatwierdzony)

3. Na karcie użytkownika akceptującego wypełniamy uprawnienia modułu dla podpisywanego dokumentu i w kolumnie punkty wpisujemy dowolną liczbę punktów większą od 0.

| Karta pracownika                                               |                        |                |                |        |        |                     |           |       |            | Szablo     | ny akcepta  | cji       | Dokument                 | 100% Lic:  |
|----------------------------------------------------------------|------------------------|----------------|----------------|--------|--------|---------------------|-----------|-------|------------|------------|-------------|-----------|--------------------------|------------|
| Zamknij Nowy Zapisz E-mail Drukuj Status: Zmieniono            |                        |                |                |        |        |                     |           |       |            | Typy pl    | lanów       |           | Zamówienie zakupowe      | 0          |
|                                                                |                        |                |                |        |        |                     |           |       |            |            |             |           | Wydatki                  | 0          |
| Przegląd dokonanych zmian                                      |                        |                |                |        |        |                     |           |       |            | Туру р     | rojektów    |           | Plan                     | 0          |
| Kod:                                                           |                        |                |                |        |        |                     |           |       |            | Typy       | mów         |           | Obliczanie wynagrodzer   | nia 🗌 O    |
| Nazwa:                                                         |                        |                |                |        |        |                     |           |       |            | iypy u     | mow         |           | Wpłata gotówki           | 0          |
| Data<br>urodzenia:                                             |                        |                |                |        |        |                     |           |       |            | Typy w     | ydarzeń     |           | Wypłata gotówki          | 0          |
| Płeć: M                                                        |                        |                |                |        |        |                     |           |       |            |            |             |           | Ruch gotówki             | 0          |
| Grupa:                                                         |                        |                |                |        |        |                     |           |       |            | Układ v    | w menu głó  | ównym     | Faktura sprzedaży        | 0          |
| Obiekt:                                                        |                        |                |                |        |        |                     |           |       |            | Ukladu     | nola danu   | ch        | Folder                   | 0          |
|                                                                |                        |                |                | Óćanti | Annala |                     | One       |       |            | Układy     | pola dany   | cn        | Przyjęcia magazynowe     | 0          |
| O Dane pracownika O Stosunki pracy O wniosek pracownika o unop | O wykształcenie O D    |                | wiązane osoby  | Stock  | Tuwate | Omiejętności        | - Pian    | y (0) | Akceptacja | Ustawi     | enia logow  | rania SSO | Rozchód wewnętrzny       | 0          |
| Wykonawca domyślny                                             |                        |                |                |        | L      | imit sumy           |           |       |            | SAML       |             |           | Zmiana środków trwałyc   | h 🗌 0      |
| Przegląd dokonanych zmian                                      |                        |                |                |        | 1      | Przegląd dokonani   | ych zmian |       |            |            |             |           | Wyposażenie              | 0          |
| Nr. Dokument Nowy Samoobsługa Kwota od Ma                      | aksymalna kwota Obiekt | Projekt Giero  | wnik Członek K | onto   |        | Dokument            |           | Limit |            | Użytko     | ownicy      |           | Przeliczenie środków try | vałych 🗌 0 |
| 1 Wydatki 🗸 🗌                                                  |                        | MAGAZYN        |                | F      | ¢ F    | Faktura zakupowe    |           |       |            | Marun      | ki notwiord | tropia (  | Inwentaryzacja Środ. Tr  | w. 🗌 O     |
| 2                                                              |                        |                |                | F      | < 2    | Zamówienie zakupov  | we        |       |            | Akcont     | tacia       | izenia/   | Likwidacja śrd. trwałych | 0          |
| 3                                                              |                        |                |                | F      | ۲ I    | Nydatki             |           |       |            | Аксерс     | tacja       |           | Dodatkowe wynagrodze     | nie 🗌 O    |
| 4                                                              |                        |                |                | F      | C F    | Plan                |           |       |            | Wydru      | k dokumen   | ntów      | SYMULACJA                | 0          |
| sv □ □<br>Zmień uprawnienia użytkownika                        | Zapicz                 | D Przeslad dok | )              | •<br>• | ( (    | Obliczanie wynagrod | Izenia    |       |            |            |             | 🖒 Skop    | piuj prawa innego użytko | wnika 🗸    |
| Zinien uprawinenia azyekownika                                 | Zapisz                 | S Fizegiqu uuk | onanyen zini   | an     |        |                     |           |       |            |            |             |           |                          |            |
| Dokumenty Raporty Ustawienia Inne                              |                        |                |                |        |        |                     |           |       |            |            |             |           |                          |            |
|                                                                |                        |                |                |        |        |                     |           |       |            |            |             |           |                          |            |
| 🗇 Usuń wiersz                                                  |                        |                |                |        |        |                     |           |       |            |            |             |           |                          |            |
| Nr. Moduł Nazwa                                                | Jak                    | Lista          | Kolumny        | Pokaż  | Dodaj  | Bezpośrednio        | Zmień     | Usuń  | Potwierdź  | Załączniki | Foldery     | Drukuj    | Punkty                   |            |
|                                                                |                        |                | _              | _      | _      | _                   |           |       | _          | _          |             |           |                          |            |

## 2.4. W przypadku gdy akceptant jest dodawany od określonej kwoty

1. Na karcie Pracownika w sekcji Akceptacja należy wybrać kwotę, przy przekroczeniu której w

dokumencie Zamówienia zakupowe, zostanie dodana osoba zatwierdzającą.

2. W sekcji **Warunki potwierdzenia/Akceptacja** należy zaznaczyć opcję 100% (oznacza to, że dokument musi być w całości podpisany, aby mógł zostać zatwierdzony)

3. Na karcie użytkownika podpisującego należy wypełnić uprawnienia modułu dla podpisywanego dokumentu i wpisać dowolną liczbę punktów większą niż 0 w kolumnie Punkty.

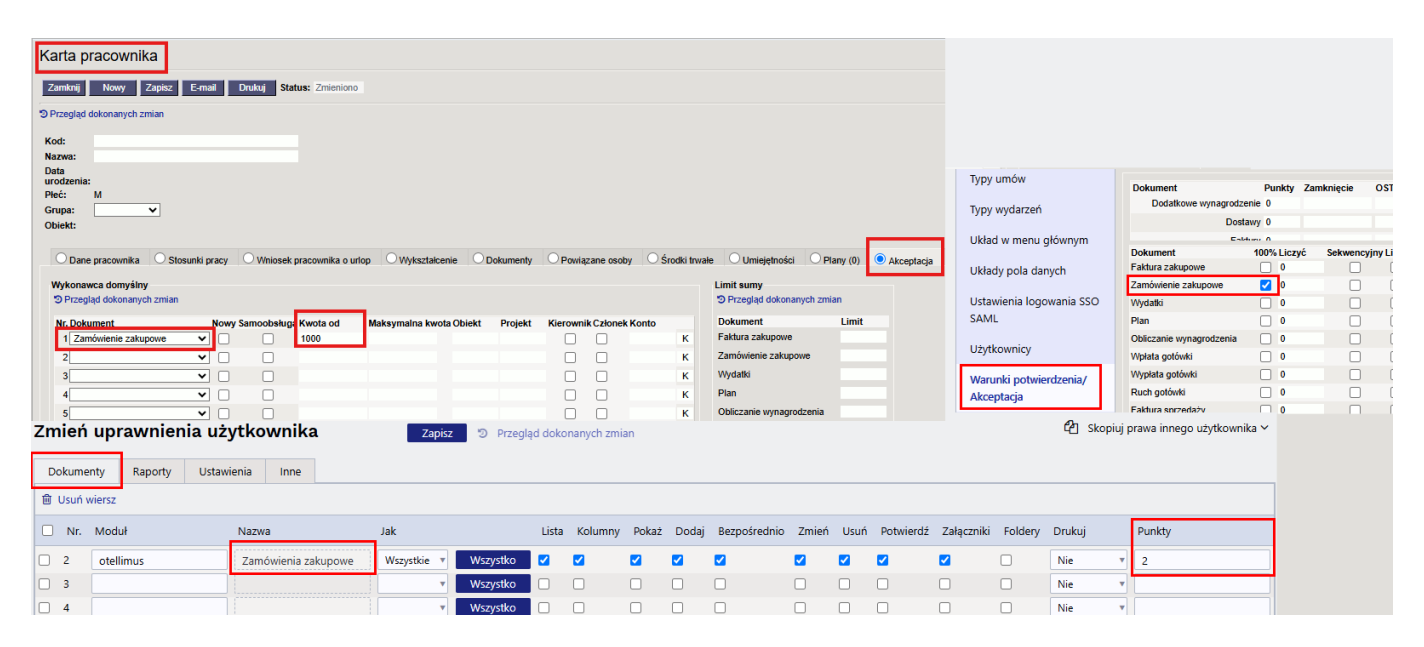

## 2.5. Kiedy istnieje kilka warunków

W sekcji **Akceptacje** na karcie pracownika możesz określić wiele warunków zatwierdzania tego samego typu dokumentu.

Jeżeli pola są wypełniane w jednym wierszu, są one powiązane ze sobą za pomocą operacji logicznej **AND**. Informacje z różnych wierszy są powiązane za pomocą operacji logicznej **OR**.

- Od kwoty: Użytkownik jest dodawany do dokumentu, jeżeli dokument przekroczy określoną kwotę
- **Obiekt:** Użytkownik jest dodawany do dokumentu w zależności od obiektu dokumentu
- **Kierownik:** Użytkownik jest dodawany do dokumentu, jeżeli jest kierownikiem projektu określonego w dokumencie.
- **Członek:** Użytkownik jest dodawany jako posiadacz akceptacji, jeżeli jest członkiem powiązanego projektu.
- Konto: Użytkownik jest dodawany jako posiadacz akceptacji, jeżeli konto dokumentu jest ustawione

Przykład:

Użytkownik jest dodawany jako podpisujący na dokumencie Faktury zakupowej, gdy (obiekt jest SERWIS **ORAZ** projekt jest MAGAZYN) **LUB** gdy (obiekt jest SPRZEDAŻ **ORAZ** projekt jest 1)

| Dokument         | Obiekt   | Projekt |
|------------------|----------|---------|
| Faktura zakupowa | SERWIS   | MAGAZYN |
| Faktura zakupowa | SPRZEDAŻ | 1       |

| Karta pracownika                                                                                                    |                                                                                                    |
|----------------------------------------------------------------------------------------------------|----------------------------------------------------------------------------------------------------|
| Zamknij Nowy Zapisz E-mail Drukuj Status: Zmieniono                                                                                                    |                                                                                                    |
| D Przegląd dokonanych zmian                                                                                                    |                                                                                                    |
| Kod:                                                                                                    |                                                                                                    |
| Nazwa:                                                                                                    |                                                                                                    |
| Data                                                                                                    |                                                                                                    |
| urozenia.<br>Pieć: M                                                                                                    |                                                                                                    |
| Grupa:                                                                                                    |                                                                                                    |
| Objekt:                                                                                                    |                                                                                                    |
|                                                                                                    |                                                                                                    |
|                                                                                                    |                                                                                                    |
| O Dane pracownika O Stosunki pracy O Wniosek pracownika o urlop O Wykształcenie O Dokumenty O Powiązane osoby O Środki trwałe                                                                                                    | e 🔿 Umiejętności 🔿 Plany (0) 💿 Akceptacja                                                                                                  |
| O Dane pracownika O Stosunki pracy O Wniosek pracownika o urlop O Wykształcenie O Dokumenty O Powiązane osoby O Środki trwałe                                                                                                    | Umiejętności O Plany (0) O Akceptacja                                                                                                    |
| Dane pracownika O Stosunki pracy O Whiosek pracownika o urlop O Wykształcenie O Dokumenty O Powiązane osoby O Środki trwałe<br>Wykonawca domyślny<br>D Przeolad dokonanych zmian                                                                                                    | Umiejętności O Plany (0) O Akceptacja                                                                                                    |
| O Dane pracownika       O Stosunki pracy       O Wniosek pracownika o urlop       O Wykształcenie       O Dokumenty       O Powiązane osoby       Ó Środki trwałe         Wykonawca domyślny       © Przegląd dokonanych zmian                                                                                                    | O Umiejętności O Plany (0)     Akceptacja Limit sumy     Przegląd dokonanych zmian                                                         |
| O Dane pracownika       Stosunki pracy       Whiosek pracownika o urlop       Wykształcenie       Dokumenty       Powiązane osoby       Środki trwałe         Wykonawca domyślny       Drzegląd dokonanych zmian       Przegląd dokonanych zmian       Nr. Dokument       Nowy Samoobsługa Kwota od       Maksymalna kwota Obiekt       Projekt       Ki       rownik Członek Konto                                                                                                    | O Umiejętności O Płany (0)     Akceptacja Limit sumy     Przegląd dokonanych zmian Dokument Limit                                          |
| Dane pracownika       Stosunki pracy       Whiosek pracownika o urlop       Wykształcenie       Dokumenty       Powiązane osoby       Środki trwałe         Wykonawca domyślny       Przegląd dokonanych zmian         Nr. Dokument       Nowy Samoobsługa Kwota od       Maksymalna kwota Obiekt       Projekt       Ki       rownik Członek Konto         1       Faktura zakupowe <ul> <li>SERWIS</li> <li>MAGAZYN</li> <li>Ki</li> </ul>                                                                                                    | O Umiejętności O Płany (0)     Akceptacja Limit sumy     Przegląd dokonanych zmian Dokument Limit Faktura zakupowe                         |
| Dane pracownika       Stosunki pracy       Whiosek pracownika o urlop       Wykształcenie       Dokumenty       Powiązane osoby       Środki trwałe         Wykonawca domyślny       Przegląd dokonanych zmian         Nr. Dokument       Nowy Samoobsługa Kwota od       Maksymalna kwota Obiekt       Projekt       Ki         1       Faktura zakupowe         SERWIS       MAGAZYN       Ki         2       Faktura zakupowe         SPRZEDA 1       Ki                                                                                                    | O Umiejętności O Płany (0)     Akceptacja Limit sumy     Przegląd dokonanych zmian Dokument Limit Faktura zakupowe Zamówienie zakupowe     |
| Dane pracownika       Stosunki pracy       Whiosek pracownika o urlop       Wykształcenie       Dokumenty       Powiązane osoby       Środki trwałe         Wykonawca domyślny       Przegląd dokonanych zmian         Nr. Dokument       Nowy Samoobsługa Kwota od       Maksymalna kwota Obiekt       Projekt       Ki       rownik Członek Konto         1 Faktura zakupowe <ul> <li>SERWIS</li> <li>SPRZEDA 1</li> <li>K</li> <li>K</li></ul> | Umiejętności Płany (0)     Akceptacja Limit sumy     Przegląd dokonanych zmian Dokument Limit Faktura zakupowe Zamówienie zakupowe Wydatki |

W powyższym przykładzie możliwych jest 8 scenariuszy:

- Obiekt X, projekt Y- osoba podpisująca dokument nie wpadnie
- Obiekt SERWIS, projekt MAGAZYN- osoba podpisująca dokument wpadnie
- Obiekt SERWIS, projekt Y- osoba podpisująca dokument nie wpadnie
- Obiekt X, projekt MAGAZYN osoba podpisująca dokument nie wpadnie

#### ALBO

- Obiekt X, projekt Y- osoba podpisująca dokument nie wpadnie
- Obiekt SPRZEDAŻ, projekt 1- osoba podpisująca dokument wpadnie
- Obiekt SPRZEDAŻ, projekt Y- osoba podpisująca dokument nie wpadnie
- Obiekt X, projekt 1 osoba podpisująca dokument nie wpadnie

#### 2.6. Potwierdzenie faktur kredytowych

W systemie Directo można również akceptować Faktury sprzedaży, których łączna kwota jest ujemna. Aby to zrobić, w karcie pracownika (Kadry → Dokumenty → Pracownicy) w sekcji **Akceptacja**, w polu **Kwota od**, należy wprowadzić kwotę ujemną, od której zostanie dodany pracownik zatwierdzający i będzie musiał zatwierdzić fakturę sprzedaży:

| O Dane pracownika                               | Stosunki pracy | O Wniosek pracownik               | a o urlop O Wykształcenie           | Obkumenty     | O Powiązane osoby      | 🔾 Środki trwał | e O Umiejętności O Pl                   | any (0) O Akceptacja |
|-------------------------------------------------|----------------|-----------------------------------|-------------------------------------|---------------|------------------------|----------------|-----------------------------------------|----------------------|
| Wykonawca domyślny<br>O Przegląd dokonanych zmi | an             |                                   |                                     |               |                        |                | Limit sumy<br>O Przegląd dokonanych zmi | an                   |
| Nr. Dokument                                    | Nowy S         | amoobsług <mark>i</mark> Kwota od | i N <mark>aksymalna kwota</mark> Ob | oiekt Projekt | Kierownik Członek Kont | to             | Dokument                                | Limit                |
| 1 Faktura sprzedaży                             | ▼ □            | -500                              |                                     |               |                        | К              | Faktura zakupowe                        |                      |
| 2                                               | ▼ □            |                                   |                                     |               |                        | к              | Zamówienie zakupowe                     |                      |
| 3                                               | ▼ □            |                                   |                                     |               |                        | к              | Wydatki                                 |                      |
| 4                                               | ▼ □            |                                   |                                     |               |                        | к              | Plan                                    |                      |

Dodatkowo w ustawieniach Ustawienia → Ustawienia ogólne → Warunki potwierdzenia/ Akceptacja

należy zaznaczyć pole wyboru 100% dla dokumentu Faktura sprzedażny:

| Dokument                      | 100% Liczyć | Sekwencyjny | Limit |
|-------------------------------|-------------|-------------|-------|
| Faktura zakupowe              | 0           |             |       |
| Zamówienie zakupowe           | 0           |             |       |
| Wydatki                       | 0           |             |       |
| Plan                          | 0           |             |       |
| Obliczanie wynagrodzenia      | 0           |             |       |
| Wpłata gotówki                | 0           |             |       |
| Wypłata gotówki               | 0           |             |       |
| Ruch aotówki                  | 0           |             |       |
| Faktura sprzedaży             | 0           |             |       |
| Folder                        | 0           |             |       |
| Przyjęcia magazynowe          | 0           |             |       |
| Rozchód wewnętrzny            | 0           |             |       |
| Zmiana środków trwałych       | 0           |             |       |
| Wyposażenie                   | 0           |             |       |
| Przeliczenie środków trwałych | 0           |             |       |
| Inwentaryzacja Środ. Trw.     | 0           |             |       |
| Likwidacja śrd. trwałych      | 0           |             |       |
| Dodatkowe wynagrodzenie       | 0           |             |       |
|                               | _           |             | _     |

W tym przypadku Faktury sprzedaży z kwotą dodatnią nie będą potrzebowały akceptacji. Jednak faktury sprzedaży z kwotą mniejszą niż 0 PLN i kwotą ujemną ukazana w karcie Pracownika, musza być podpisane.

# 3. Hierarchia wizowa

Aby akceptowanie przebiegało zgodnie z określoną hierarchią, należy w prawach użytkowników ustawić punkty od najniższego do najwyższego. Oznacza to, że osoba posiadająca 2 punkty będzie wizować jako pierwsza, a osoba posiadająca 3 punkty będzie wizować po akceptacji przez pierwszą osobę.

| Zmień uprawnienia użytkownika Zapisz D Przegląd dokonanych zmian |              |       |             |          |             |          |       |                     |       |       |              |          | 🕑 Skopiuj | prawa innego użytkownika 🗸 |                       |         |        |        |
|------------------------------------------------------------------|--------------|-------|-------------|----------|-------------|----------|-------|---------------------|-------|-------|--------------|----------|-----------|----------------------------|-----------------------|---------|--------|--------|
| Dokum                                                            | enty Raporty | Ustav | wienia Inne |          |             |          |       |                     |       |       |              |          |           |                            |                       |         |        |        |
| 圓 Usuń                                                           | wiersz       |       |             |          |             |          |       |                     |       |       |              |          |           |                            |                       |         |        |        |
| 🗌 Nr.                                                            | Moduł        |       | Nazwa       |          | Jak         |          | Lista | Kolumny             | Pokaż | Dodaj | Bezpośrednio | Zmień    | Usuń      | Potwierdź                  | Załączniki            | Foldery | Drukuj | Punkty |
| 2                                                                | otellimus    |       | Zamówienia  | zakupowe | Wszystkie 🔻 | Wszystko |       | <ul><li>✓</li></ul> |       |       |              | <b>~</b> | <b>~</b>  | 2                          | <ul> <li>✓</li> </ul> |         | Nie 🔻  | 2      |
| 3                                                                |              |       |             |          | •           | Wszystko |       |                     |       |       |              |          |           |                            |                       |         | Nie 🔻  |        |
| 4                                                                |              |       |             |          | •           | Wszystko |       |                     |       |       |              |          |           |                            |                       |         | Nie 🔻  |        |

Istnieją również dodatkowe ustawienia, które pozwolą otrzymywać powiadomienia o wymaganej akceptacji. Przejdź do: Ustawienia → Ustawienia ogólne → Warunki potwierdzenia/ Akceptacja.

Powiadomienie o procedurze dla poszczególnych ról (tutaj możno wybrać, kto otrzyma powiadomienie o dokumencie, który należy podpisać):

- niepowiadamia powiadomienie nie będzie wysyłane;
- zapoznać się powiadomienie otrzymuje tylko osoba poinformowana;
- sygnatariusz powiadomienie otrzymuje tylko akceptujący;
- zapoznać się i sygnatariusz powiadomienie otrzymują zarówno akceptujący, jak i osoba poinformowana.

Powiadomienia o odrzuceniu (otrzymanie powiadomienia w przypadku odrzucenia dokumentu, którego dotyczy akceptacja):

- Twórca wiadomość otrzymuje osoba, która utworzyła dokument;
- Administrator wiadomość otrzymuje kierownik odpowiedzialny za akceptowanie. Kierownik jest wskazany na karcie pracownika, w sekcji **Akceptacja**.
- Twórca i Administrator wiadomość otrzymują twórca dokumentu i kierownik;
- Wszyscy podpisujący i Administrator wiadomość otrzymują wszyscy podpisujące dokument i kierownik
- not sent wiadomość nie jest wysyłana.

#### Czas powiadomień o dokumentach dla akceptacji (godziny, w których będą

**wysyłane powiadomienia**): Tutaj wpisuje się godziny, o których zostanie wysłane przypomnienie. Jeżeli przypomnienie ma być wysyłane więcej niż raz, godziny oddziela się przecinkiem. Np. jeżeli chcemy, aby powiadomienia były wysyłane o 8 rano, wpisujemy 8, jeżeli chcemy, aby były wysyłane o 8 i 14, wpisujemy 8,14.

| Grupy umowy                          | Akrantaria                                                                                                    |
|--------------------------------------|----------------------------------------------------------------------------------------------------|
| Grupy užytkowników                   | Prochada                                                                                                    |
| Grupy uzytkownikow                   | Powiadomienie o akceptacji dokumentów dla wykonawców w rolach: zapoznać się i sygnata 🗸                                                                      |
| Grupy zakupowe                       | Odbiorca powiadomienia o anulowaniu akceptacji UVszyscy podpisujący i 🗸                                                                                      |
|                                      | Czas powiadomień o dokumentach dla akceptacji (godziny, w których będą wysyłane powiadomienia) 8,14                                                          |
| Typy projektów                       | Dni, w których będą wysyłane powiadomienia o dokumentach do akceptacji (1=Poniedziałek7=Niedziela) 1,2,3,4,5,6,7                                             |
|                                      | Początek powiadamiania wykonawcy o akceptacji faktury zakupowej (ile dni przed terminem płatności)                                                           |
| Typy umów                            | Dopoki faktura zakupowa nie zostanie podzielona, proces akceptacji faktury zakupowej nie pozwala na jej podpisanie. Nie 💙                                    |
|                                      | Podczas akceptacji faktury zakupowej vykonawcy są wyświetlane według czasu (zamiast punktów, jak zwykle) Nie 💙                                               |
| Typy wydarzeń                        | Użytkownicy posiadający rolę Informacja mogą być dodani do potwierdzonej faktury zakupowej Nie 🗸                                                             |
|                                      | Pola faktury zakupowej, których modyfikacja powoduje uniewaźnienie procesu akceptacji (podpisy są usuwane)                                                   |
| Układ w menu głównym                 | Pola zamóvienia zakupu, których modyfikacja powoduje unieważnienie procesu akceptacji (podpisy są usuwane)                                                   |
| tilded and a descel                  | Pola wydatkow, ktorych modytikacja powoduje uniewaznienie procesu akceptacji (podpisy są usuwane)                                                            |
| Okłady pola danych                   | Ustawiająć wykonawcę dla dokumentu, deliniuje rownież prawo własne Nie                                                                                       |
| Ustawienia logowania SSO             | Wykonawca może wyznaczyć siebie jako sygnatariusza Nie 🗸                                                                                                    |
| CAMI                                 | Faktura zakupowa zawiera członków akceptacji z zamówienia zakupowego Nie 💙                                                                                   |
| SAIVIL                               | Powiadomienie o akceptacji dokumentów nie zawiera bezpośrednich linków do dokumentów Nie 💙                                                                   |
| Użytkownicy                          | Dokument možna zapisać z raportu akceptacji Nie 🗸                                                                                                    |
| OLYthorney                           | Podpisanie również zapisuje dokument Nie 🗸                                                                                                    |
| Warunki potwierdzenia/<br>Akceptacja | Podczas akceptacji dokumentu wykonawcy są wyświetlane według czasu (zamiast punktów, jak zwykle) Nie 🗸                                                       |
|                                      | Postępowanie sekwencyjne umożliwia potwierdzenie dokumentu tylko wtedy, gdy obecny jest podpis użytkownika najwyższego poziomu Tak 💌                         |
|                                      | Dokument można wystać e-mailem z raportu akceptacji Nie 🗸                                                                                                    |
| Wydruk dokumentów                    | Hierarchia procesu akceptacji (akceptacja dokumentu nie zostanie przeniesiona na wyższy poziom do czasu złożenia wszystkich podpisów niższego poziomu) Nie 🗸 |
|                                      | Użytkownik jest automatycznie ustawiany jako wykonawca po wysłaniu e-mail na skrzynkę mailową firmy data.directo.ee Nie 🗸                                    |
| Zasady przypomnień                   | Określanie liczby obowiązkowych sygnatariuszy w procesie akceptacji dokumentów uwzględnia także obecnych zastępców Nie 🗸                                     |

### 3.1. Warunki potwierdzenia/ Akceptacja

Więcej o ustawieniu Warunki potwierdzenia/ Akceptacja:

Ustawienia → ustawienia ogólne → Warunki potwierdzenia/ Akceptacja

| Dokument                       | Punkty | Zamknięcie | OSTRZEŻENIE | Ostrzeżenie przyszłości Zakazać zapisy w przyszłości |  | Punkty:          | llość punktów (akceptacji), które są                         |
|--------------------------------|--------|------------|-------------|------------------------------------------------------|--|------------------|--------------------------------------------------------------|
| Dodatkowe wynagrodzenie        | 0      |            |             |                                                      |  | v                | dokumentu                                                    |
| Dostawy                        | 0      |            |             |                                                      |  | Zamknięcie:      | Data rozpoczęcia zamknięcia<br>finansów Jeśli pie wypełniono |
| Faktury                        | 0      |            |             |                                                      |  |                  | używane jest ustawienie główne:                              |
| Faktury zakupowe               | 0      |            |             |                                                      |  | OSTRZEŻENIE:     | .leśli wypełnione, ostrzega przy                             |
| Inwentaryzacja Środ. Trw.      | 0      |            |             |                                                      |  |                  | kliknięciu przycisku zatwierdzenia o                         |
| Korekty cen                    | 0      |            |             |                                                      |  |                  | dokumentu jest wcześniejsza niż                              |
| Likwidacja śrd. trwałych       | 0      |            |             |                                                      |  | Ostrzeżenie      | okresiona tutaj<br>Ostrzega przy kliknieciu przycisku        |
| Nieobecności                   | 0      |            |             |                                                      |  | przyszłości:     | zatwierdzenia, jeśli data dokumentu                          |
| Obliczenia wynagrodzenia       | 0      |            |             |                                                      |  | Zakazać zapisy w | Nie pozwala zatwierdzić dokumentów                           |
| Oferty                         | 0      |            |             |                                                      |  | przyszłości:     | z datą w przyszłości                                         |
| Otrzymane wpłaty               | 0      |            |             |                                                      |  |                  |                                                              |
| Plany                          | 0      |            |             |                                                      |  |                  |                                                              |
| Płatność wydatków              | 0      |            |             |                                                      |  |                  |                                                              |
| Płatności                      | 0      |            |             |                                                      |  |                  |                                                              |
| Projekty                       | 0      |            |             |                                                      |  |                  |                                                              |
| Przeliczenie środków trwałych  | 0      |            |             |                                                      |  |                  |                                                              |
| Przesunięcia magazynowy        | 0      |            |             |                                                      |  |                  |                                                              |
| Przyjęcia magazynowe           | 0      |            |             |                                                      |  |                  |                                                              |
| Rozchód wewnętrzny             | 0      |            |             |                                                      |  |                  |                                                              |
| Ruchy gotówkowe                | 0      |            |             |                                                      |  |                  |                                                              |
| Środ. Trw. klienta             | 0      |            |             |                                                      |  |                  |                                                              |
| Środki trwałe                  | 0      |            |             |                                                      |  |                  |                                                              |
| Symulacje                      |        |            |             |                                                      |  |                  |                                                              |
| Wpłata gotówki                 | 0      |            |             |                                                      |  |                  |                                                              |
| Wydatki                        | 0      |            |             |                                                      |  |                  |                                                              |
| Wypłata gotówki                | 0      |            |             |                                                      |  |                  |                                                              |
| Wypłaty wynagrodzenia          | 0      |            |             |                                                      |  |                  |                                                              |
| Zamówienia                     | 0      |            |             |                                                      |  |                  |                                                              |
| Zamówienia zakupowe            | 0      |            |             |                                                      |  |                  |                                                              |
| Zapisy księgowe                | 0      |            |             |                                                      |  |                  |                                                              |
| Zasoby                         | 0      |            |             |                                                      |  |                  |                                                              |
| Zmiana aktywów - środki trwałe | 0      |            |             |                                                      |  |                  |                                                              |
| Zmiana aktywów - wyposażenie   | 0      |            |             |                                                      |  |                  |                                                              |
| Zwroty towaru                  | 0      |            |             |                                                      |  |                  |                                                              |
|                                |        |            |             |                                                      |  |                  |                                                              |

- **Dokument** dokument, dla którego chcemy przypisać akceptacje
- **Punkty** Ilość punktów (akceptacji), które są wymagane do potwierdzenia dokumentu;
- **Zamknięcie** Data rozpoczęcia zamknięcia finansów. Jeżeli nie wypełniono, używane jest ustawienie główne: 01.01.1980.

Jeśli w dokumencie podamy datę 31.10.2019, a wartość **Zamknięcie** wynosi 30.10.2019, podczas zatwierdzania otrzymamy komunikat o błędzie: **Dokument jest wcześniejszy niż data zamknięcia** 

#### modułu 31.10.2019 przed 30.10.2019

Dokument nie zostanie zatwierdzony.

 <u>Ostrzeżenie</u> — Jeśli wypełnione, ostrzega przy kliknięciu przycisku zatwierdzenia o zamknięciu finansów, jeśli data dokumentu jest wcześniejsza niż określona tutaj

Jeśli data dokumentu to 29.10.2019, a wartość **Ostrzeżenia** to 31.10.2019, otrzymamy komunikat o błędzie podczas zatwierdzania: **Czy na pewno chcesz zatwierdzić dokument z datą 29.10.2019** 

(wcześniejszą niż ostrzeżenie o zamknięciu 31.10.2019)? **V**Dokument zostanie zatwierdzony.

 Ostrzeżenie przyszłości: - Ostrzega przy kliknięciu przycisku zatwierdzenia, jeśli data dokumentu jest w przyszłości

Jeśli data dokumentu to 19.11.2019, a data wprowadzenia dokumentu do systemu to 20.11.2019 i

zaznaczono Ostrzeżenie przyszłości: podczas zatwierdzania, otrzymamy komunikat o błędzie:

Dokument ma przyszłą datę

. Dokument zostanie zatwierdzony.

• Zakazać zapisy w przyszłości: - Nie pozwala zatwierdzić dokumentów z datą w przyszłości

Jeżeli data dokumentu to 19.11.2019, a data wprowadzenia dokumentu do systemu to 20.11.2019 i jest ona oznaczona jako **Zakazać zapisy w przyszłości:** podczas zatwierdzania dokumentu pojawi

się komunikat o błędzie **Dokument ma przyszłą datę** 😶 Dokument nie zostanie zatwierdzony.

From: https://wiki.directo.ee/ - **Directo Help** 

Permanent link: https://wiki.directo.ee/pl/vizavimas?rev=1749622903

Last update: 2025/06/11 09:21

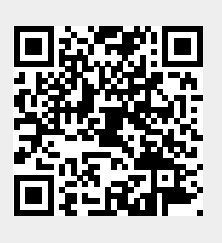